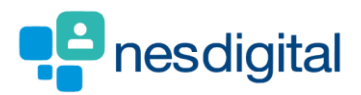

# **TRAINEES** HOW TO ADD CORE (MANDATORY) AND NON-CORE (ADDITIONAL) LEARNING TO YOUR PORTFOLIO

#### Step 1

• Once logged into Turas, select the Portfolio application from your Turas Dashboard

|   | TURAS   Dashboard                                                    |                                                                                                    |                                                                                                    | Applications - Hermione Grainger - |  |
|---|----------------------------------------------------------------------|----------------------------------------------------------------------------------------------------|----------------------------------------------------------------------------------------------------|------------------------------------|--|
|   | Home                                                                 |                                                                                                    |                                                                                                    |                                    |  |
| / | Education<br>for<br>scotland HM<br>For<br>For<br>brind<br>the<br>For | elcome to TURAS<br>as is NHS Education for Scot<br>health and social care profes<br>olications with a single secur<br>ormation and resources you<br>public sector.<br>r people working in hea | land's (NES) new single unified digital platform<br>ssionals. From here you can access all your NES<br>e sign on. Our aim is to provide you with the<br>need to support you throughout your career in<br>Ilth and social care |                                    |  |
|   | Applications<br>This is your dashboard                               | l. You can access all your app                                                                                                    | plications from here.                                                                                                    | + Add Applications                 |  |
|   | L                                                                    | .earn                                                                                                    | Portfolio                                                                                                    | Training Management                |  |
|   | Professio                                                            | onal Portfolio                                                                                                    |                                                                                                    |                                    |  |
|   | Accessibility Privacy Ter<br>©2019 NHS Education<br>3.0.28.93        | ms and Conditions<br>for Scotland                                                                                                    |                                                                                                    | TURAS is developed by              |  |
|   |                                                                      |                                                                                                    |                                                                                                    |                                    |  |

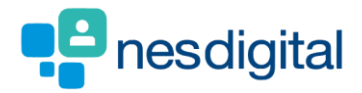

You will be taken to your Portfolio - Trainee Homepage.

- Click the Training Tab from the menu bar
- Select Additional Learning

| TURAS   Trai                | ining Portfolio         | ,                           |                                                            |                  | D             | ashboa | rd   App             | lications <del>-</del>                  | Bertie Ballo         | ons + |
|-----------------------------|-------------------------|-----------------------------|------------------------------------------------------------|------------------|---------------|--------|----------------------|-----------------------------------------|----------------------|-------|
| Home For                    | ms <del>-</del> Curri   | culum & PDP +               | Training Progression                                       | Tickets -        | Reflections & | Achiev | ements 🗸             | Training <del>-</del>                   | Download             |       |
| You are here > Por          | tfolio Homepage         |                             |                                                            |                  |               |        |                      | e-Learning &                            | Mandatory Teachir    | ıg    |
| Portfolio                   | - Homep                 | age                         |                                                            |                  |               |        |                      | Additional Le                           | arning               |       |
| Attention!<br>You currently | y have <b>6</b> ARCP fo | orms that need ackr         | owledged. View ARCP Forms                                  |                  |               |        |                      |                                         |                      |       |
| Ticket Statu                | IS                      |                             |                                                            |                  |               |        | My Progr             | ress Summary                            |                      |       |
|                             |                         |                             |                                                            |                  |               |        | Curriculum           | coverage                                |                      | ٥     |
| Created                     | Recipient               | Summary                     |                                                            | Last<br>Reminder | Action        |        | Supervised           | I learning events (SL                   | Es)                  | ٥     |
| 18/06/2019                  | Eddie Flowers           | SLE : CBD F                 | Form                                                       |                  | Remind        |        | Team Asses           | ssment of Behaviou                      | r (TAB)              | ٥     |
| 18/06/2019                  | Eddie Flowers           | TAB : Cons<br>clinical / ec | ultants/GP Principals (including<br>ducational supervisor) |                  | Remind        |        | Core proces          | dures                                   |                      | ٥     |
| 11/07/2019                  | Eddie Flowers           | TAB : Cons<br>clinical / ee | ultants/GP Principals (including<br>ducational supervisor) |                  | Remind        |        | Reflections          |                                         |                      | ٥     |
| 19/07/2019                  | Fred Bassett            | Core Proce<br>simple adj    | dure : Airway care including<br>uncts                      |                  | Remind        |        |                      |                                         |                      |       |
| Quick Refle                 | ction Starter           |                             |                                                            |                  |               |        | Current S            | Status                                  |                      |       |
| Post*                       |                         | Please Select               |                                                            | ~                |               |        | Grade/Tr             | raining Year: FY1                       | L                    |       |
| Title of Ref                | lection *               |                             |                                                            |                  |               |        | Dates: 01            | l/12/2018 to 12/0                       | 09/2019              |       |
| Type of Ref                 | lection *               | ) Self                      |                                                            |                  |               |        | Educatio<br>Edinburg | on Provider: Roy<br>th at Little France | al Infirmary of<br>e |       |
|                             |                         | Group  With Supervisor      |                                                            |                  |               |        | Specialty            | y: Acute Internal                       | Medicine             |       |
| Curriculum                  | Section *               | Section 1: Profess          | ional Behaviour and Trust                                  |                  |               |        | Educatio<br>Yoda Jed | i<br>i<br>sett                          | 5                    |       |

e-learning & mandatory teaching on the dropdown = e-lfh (e-learning for health) modules and LiFT (Learning in Foundation Training) modules. Mandatory Teaching = the teaching administered via Turas LEARN.

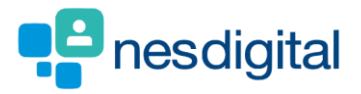

You will be taken to Additional Learning page

• Click Additional Learning

| JRAS   Training Portfolio                                                                                                    |                                                                                             |                            |           | Das             | hboard   App             | lications+                                                     | Bertie Ball | oons + |
|----------------------------------------------------------------------------------------------------|---------------------------------------------------------------------------------------------|----------------------------|-----------|-----------------|--------------------------|----------------------------------------------------------------|-------------|--------|
| me Forms <del>-</del> Curricu                                                                                                    | ilum & PDP 🗸 👘                                                                              | Training Progression       | Tickets - | Reflections & A | chievements <del>-</del> | Training <del>-</del>                                          | Download    |        |
| are here $ ightarrow$ Additional Learning                                                                                                    |                                                                                             |                            |           |                 |                          |                                                                |             |        |
| dditional Learning                                                                                                    | Ţ                                                                                           |                            |           |                 |                          |                                                                |             |        |
| Record New Additional Learn                                                                                                    | ing                                                                                         |                            |           |                 |                          |                                                                |             |        |
| You can add Additional Learn<br>IMPORTANT NOTES:<br>1) Do not include<br>• statutory and mandatory<br>• induction sessions                                                                                                    | ning here.<br>y <b>training</b>                                                             | Add Additional Learning    | 8         |                 | _                        |                                                                |             |        |
| ILS/ALS/equivalent     2) A maximum of 10 % (6 hours)     counts towards the minimum 6 Additional Learning                                                                                                    | ) of e-learning<br>10 hours.                                                                |                            |           |                 |                          |                                                                |             |        |
| ILS/ALS/equivalent     2) A maximum of 10 % (6 hours)     counts towards the minimum 6     Additional Learning     Learning Date                                                                                                    | ) of e-learning<br>10 hours.<br>Title                                                       |                            |           |                 |                          | Actions                                                        |             |        |
| ILS/ALS/equivalent     2) A maximum of 10 % (6 hours)     counts towards the minimum 6     Additional Learning     Learning Date     04/09/2019                                                                                                    | ) of e-learning<br>0 hours.<br>Tritle<br>SAMPL                                              | E OF ADDITIONAL LEARNING R | RECORDING |                 |                          | Actions<br>Actions •                                           |             |        |
| ILS/ALS/equivalent     ILS/ALS/equivalent     Z) A maximum of 10 % (6 hours)     counts towards the minimum 6     Additional Learning     Learning Date     04/09/2019     03/09/2019                                                                                                    | ) of e-learning<br>0 hours:                                                                 | E OF ADDITIONAL LEARNING R | RECORDING | _               |                          | Actions  Actions  Actions  Actions                             |             |        |
| ILS/ALS/equivalent     ILS/ALS/equivalent     Z) A maximum of 10 % (6 hours)     counts towards the minimum of     Additional Learning     Learning Date     04/09/2019     03/09/2019     30/08/2019                                                                                                    | ) of e-learning<br>0 hours.<br>TILe<br>SAMPL<br>4 test<br>1 testing                         | E OF ADDITIONAL LEARNING R | RECORDING |                 |                          | Actions ×<br>Actions ×<br>Actions ×                            |             |        |
| ILS/ALS/equivalent     ILS/ALS/equivalent     ILS/ALS/equivalen | ) of e-learning<br>0 hours.<br>Title<br>SAMPL<br>4 test<br>1 test<br>1 testing<br>1 testing | E OF ADDITIONAL LEARNING R | RECORDING |                 |                          | Actions<br>Actions<br>Actions<br>Actions<br>Actions<br>Actions |             |        |

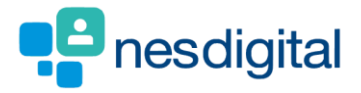

You will be taken to the New Additional learning Form. Complete the form noting mandatory fields \*.

- Add in the date of the learning
- Enter the title of the learning
- Select the teaching setting
- Select teaching type either core (Deanery Delivered Educational Programme (Mandatory Teaching)) or Non-Core (Additional Learning)
- Add details of what was learned at this teaching
- Upload any evidence to your portfolio e.g. certificate of attendance etc

| Ν      | New Additional Learning                                                                                      |                                                                                                    |                       |       |
|--------|----------------------------------------------------------------------------------------------------|----------------------------------------------------------------------------------------------------|-----------------------|-------|
|        | Trainee's Name<br>Trainee's Registration Number<br>Learning Date *<br>Learning Title *<br>Teaching Setting * | Bertie Balloons<br>3434345<br>Q4/09/2019  SAMPLE OF ADDITIONAL LEARNING RECORDING<br>Seminar/Tutorial Group/Small Group Teaching<br>Grand Round<br>Ballint Group<br>Schwartz Round<br>Simulation |                       | pdesk |
|        | Teaching Type •<br>Number of Hours*<br>What Was Learned? •<br>Evidence                                       | E-learning     Other  Core Non-Core  0.00  Browse  Browse                                                                                                    |                       |       |
| A<br>G | ccessibility Privacy Terms and Conditions<br>22019 NHS Education for Scotland                                | Submit Cancel                                                                                                    | TURAS is developed by |       |

Number of hours will change in the next few months to minutes, please enter as hours until notified of the change.

#### • Click Save – you will be asked are you sure you want to submit the form

| New Additional Learni   | ng              | Are you sure you want to S | ubmit? |
|-------------------------|-----------------|----------------------------|--------|
| New Additional Learning |                 | Submit Form                | Cancel |
| Trainee's Name          | Bertie Balloons |                            |        |

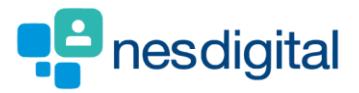

i

You will be returned to the Additional Learning page.

• You can link your Learning to your curriculum

| URAS   Training Portfolio                                                                                                    |                                                                                                    |                                        | Dashboard   Applications                                         | - Bertie Ballo          | oons • |
|----------------------------------------------------------------------------------------------------|----------------------------------------------------------------------------------------------------|----------------------------------------|------------------------------------------------------------------|-------------------------|--------|
| ome Forms <del>-</del> Curricu                                                                                                    | ulum & PDP + Training Progr                                                                                                    | ression Tickets <del>-</del> Reflectio | ns & Achievements + Training                                     | g <del>-</del> Download |        |
| uare here > Portfolio Homepage > Add                                                                                                    | litional Learning                                                                                                    |                                        |                                                                  |                         |        |
| dditional Learning                                                                                                    | 5                                                                                                    |                                        |                                                                  |                         |        |
| Record New Additional Learn                                                                                                    | ning                                                                                                    |                                        |                                                                  |                         |        |
| You can add Additional Lear                                                                                                    | ning here. Add Additio                                                                                                    | ional Learning                         |                                                                  |                         |        |
| IMPORTANT NOTES:<br>1) Do not include                                                                                                    |                                                                                                    |                                        |                                                                  |                         |        |
| <ul> <li>statutory and mandator</li> </ul>                                                                                                    | y training                                                                                                    |                                        |                                                                  |                         |        |
| induction sessions     US/ALS/equivalent                                                                                                    |                                                                                                    |                                        |                                                                  |                         |        |
| <ul> <li>induction sessions</li> <li>ILS/ALS/equivalent</li> <li>2) A maximum of 10 % (6 hours)</li> </ul>                                                                                                    | i) of e-learning                                                                                                    |                                        |                                                                  |                         |        |
| induction sessions     ILS/ALS/equivalent     A maximum of 10 % (6 hours     counts towards the minimum 6                                                                                                    | r) of e-learning<br>50 hours.                                                                                                    |                                        |                                                                  |                         |        |
| induction sessions     ILS/ALS/equivalent 2) A maximum of 10 % (6 hours counts towards the minimum 6                                                                                                    | ) of e-learning<br>50 hours.                                                                                                    |                                        |                                                                  |                         | _      |
| induction sessions     itLS/ALS/equivalent     2) A maximum of 10 % (6 hours counts towards the minimum 6     Additional Learning                                                                                                    | :) of e-learning<br>30 hours.                                                                                                    |                                        |                                                                  |                         |        |
| Induction sessions     ILS/ALS/equivalent     Amaximum of 10 % (6 hours     counts towards the minimum 6     Additional Learning     Learning Date                                                                                                    | c) of e-learning<br>50 hours.<br>Tritle                                                                                                    |                                        | Actions                                                          |                         |        |
| induction sessions     itLS/ALS/equivalent     2) A maximum of 10 % (6 hours counts towards the minimum 6     Additional Learning     Learning Date     04/09/2019                                                                                        | a) of e-learning<br>80 hours.<br>Trite<br>SAMPLE OF ADDITIONAL                                                                                                    | LEARNING RECORDING                     | Actions<br>≜ctions.▼                                             |                         |        |
| Induction sessions     ILS/ALS/equivalent     Z) A maximum of 10 % (6 hours counts towards the minimum of     Additional Learning     Learning Date     04/09/2019     04/09/2019                                                                         | s) of e-learning<br>50 hours.<br>Title<br>SAMPLE OF ADDITIONAL<br>Test                                                                                                    | LEARNING RECORDING                     | Actions<br>Actions •<br>View                                     |                         |        |
| induction sessions     itLS/ALS/equivalent     2) A maximum of 10 % (6 hours counts towards the minimum 6  Additional Learning Learning Date 04/09/2019 03/09/2019 03/09/2019                                                                             | a) of e-learning<br>50 hours.<br>Title<br>SAMPLE OF ADDITIONAL<br>Test<br>test                                                                                                    | LEARNING RECORDING                     | Actions<br>Actions •<br>View<br>Link                             |                         |        |
| Induction sessions     ILS/ALS/equivalent     Z) A maximum of 10 % (6 hours counts towards the minimum 6     Additional Learning     Learning Date     04/09/2019     04/09/2019     03/09/2019                                                           | a) of e-learning<br>30 hours.                                                                                                    | LEARNING RECORDING                     | Actions<br>Actions.*<br>View<br>Link<br>Actions *                |                         |        |
| Induction sessions     ILS/ALS/equivalent     Z) A maximum of 10 % (6 hours counts towards the minimum of     Additional Learning     Learning Date     04/09/2019     04/09/2019     30/08/2019                                                          | a) of e-learning<br>50 hours.<br>Title<br>SAMPLE OF ADDITIONAL<br>SAMPLE OF ADDITIONAL<br>Test<br>test<br>test<br>test<br>test<br>test<br>test<br>test                                                                                                    | LEARNING RECORDING                     | Actions<br>Actions *<br>View<br>Link<br>Actions *<br>Actions *   |                         |        |
| Induction sessions     ILS/ALS/equivalent     ILS/ALS/equivalent     Z) A maximum of 10 % (6 hours     counts towards the minimum of     Additional Learning     Learning Date     04/09/2019     04/09/2019     03/09/2019     30/08/2019     28/08/2019 | e) of e-learning<br>50 hours.<br>50 hours. | LEARNING RECORDING                     | Actions *<br>Actions *<br>View<br>Link<br>Actions *<br>Actions * |                         |        |

This view will change in the next few months and provide a split of Core or Non-Core teaching displayed in hours and minutes. This will allow users to see at a glance the hours and minutes as well as the types of learning recorded in the portfolio.

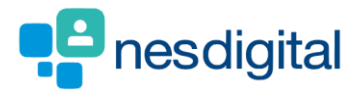

• Click on Home to return to you Portfolio – Homepage

| tention!<br>ou currently                             | / have <b>6</b> ARCP forms                      | that need acknowledged. View ARCP Forms                                                                                                    |           |                  |                                      |                                                                         |   |  |
|------------------------------------------------------|-------------------------------------------------|----------------------------------------------------------------------------------------------------|-----------|------------------|--------------------------------------|-------------------------------------------------------------------------|---|--|
|                                                      |                                                 |                                                                                                    |           |                  |                                      |                                                                         |   |  |
| Ticket Statu                                         | S                                               |                                                                                                    |           |                  | My Prog                              | ress Summary                                                            |   |  |
|                                                      |                                                 |                                                                                                    | laet —    |                  | Curriculur                           | n coverage                                                              | 0 |  |
| Created                                              | Desinient                                       | Cumman                                                                                                    | LdSL      | Action           |                                      | 11                                                                      |   |  |
| created                                              | Recipient                                       | Summary                                                                                                    | Kenninger | Maton            | Supervise                            | d learning events (SLEs)                                                | 0 |  |
| 18/06/2019                                           | Eddie Flowers                                   | SUBINITIAL SUBD Form                                                                                                    | Keninuei  | Remind           | Supervise<br>Team Asse               | a learning events (SLES)<br>essment of Behaviour (TAB)                  | 0 |  |
| 18/06/2019<br>18/06/2019                             | Eddie Flowers<br>Eddie Flowers                  | SUBINIARY SLE : CBD Form TAB : Consultants/GP Principals (including clinical / educational supervisor)                                                                                     |           | Remind           | Supervise<br>Team Asse<br>Core proc  | a learning events (s.t.s)<br>essment of Behaviour (TAB)<br>edures       | 0 |  |
| 18/06/2019<br>18/06/2019<br>18/06/2019<br>11/07/2019 | Eddie Flowers<br>Eddie Flowers<br>Eddie Flowers | SLE : CBD Form         TAB : Consultants/GP Principals (including clinical / educational supervisor)         TAB : Consultants/GP Principals (including clinical / educational supervisor) |           | Remind<br>Remind | Team Asse<br>Core proc<br>Reflection | a learning events (s.t.s.)<br>essment of Behaviour (TAB)<br>edures<br>s | 0 |  |

i This view will change in the next few months and provide under My Progress Summary the Core and Non-Core Teaching recorded and will be displayed in hours and minutes. This will allow users to see at a glance the hours and minutes as well as the types of learning recorded.